# PADS<sup>®</sup> PCB Design Solutions

The Windows-based Market Standard Combining Value and Broad Technology

# PADS Layout (PowerPCB)

# 手机板盲埋孔的设计方案

KGS Technology Ltd.

www.kgs.com.hk

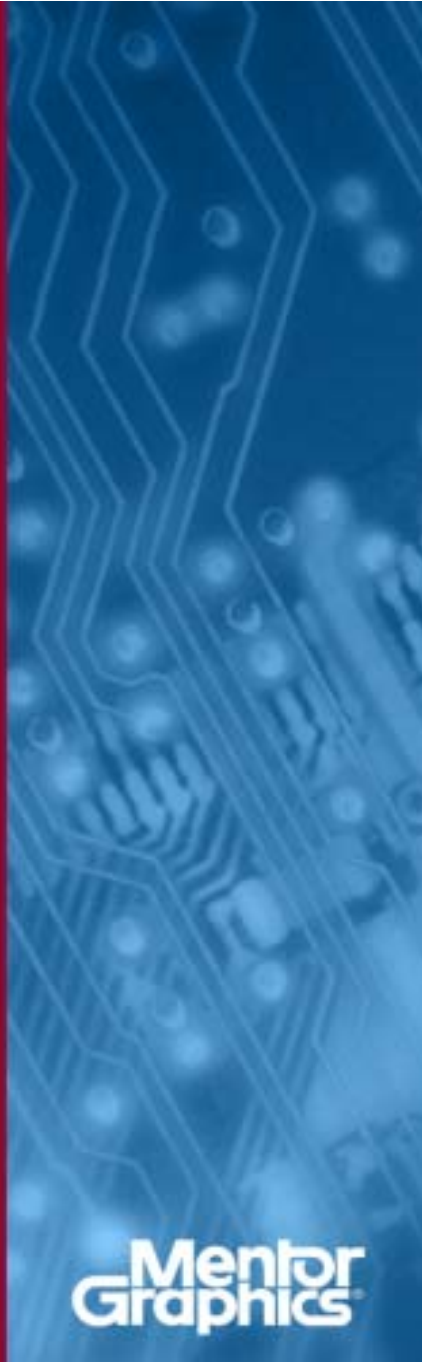

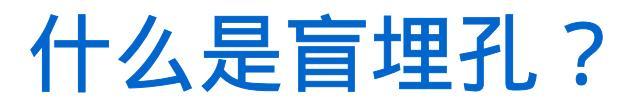

- 随着目前便携式产品的设计朝着小型化和高密度的方向发展,PCB 的设计难度也越来越大,对PCB的生产工艺提出了更高的要求。在 目前大部分的便携式产品中使0.65mm间距以下BGA封装,均使用 了盲埋孔的设计工艺,那么什么是盲埋孔呢?
- ▶ 盲孔(Blind vias / Laser Vias): 盲孔是将PCB内层走线与PCB表层走线相连的过孔类型,此孔不穿透整个板子。
- 埋孔(Buried vias):埋孔则只连接内层之间的走线的过孔类型, 所以是从PCB表面是看不出来的。

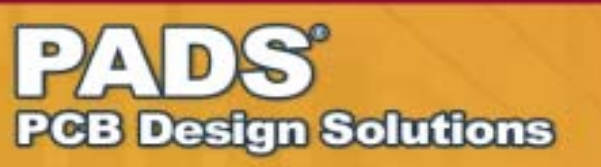

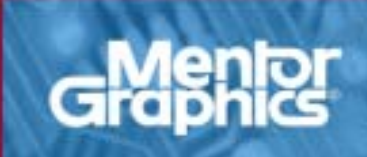

# 什么是盲埋孔?

如图是一个8层板的剖面结构示意图:

- A:通孔(L1 L8)
- B:埋孔(L2 L7)
- C:盲孔(L7 L8)
- D:盲孔(L1 L3)

注:下面的例子均以8层板为例

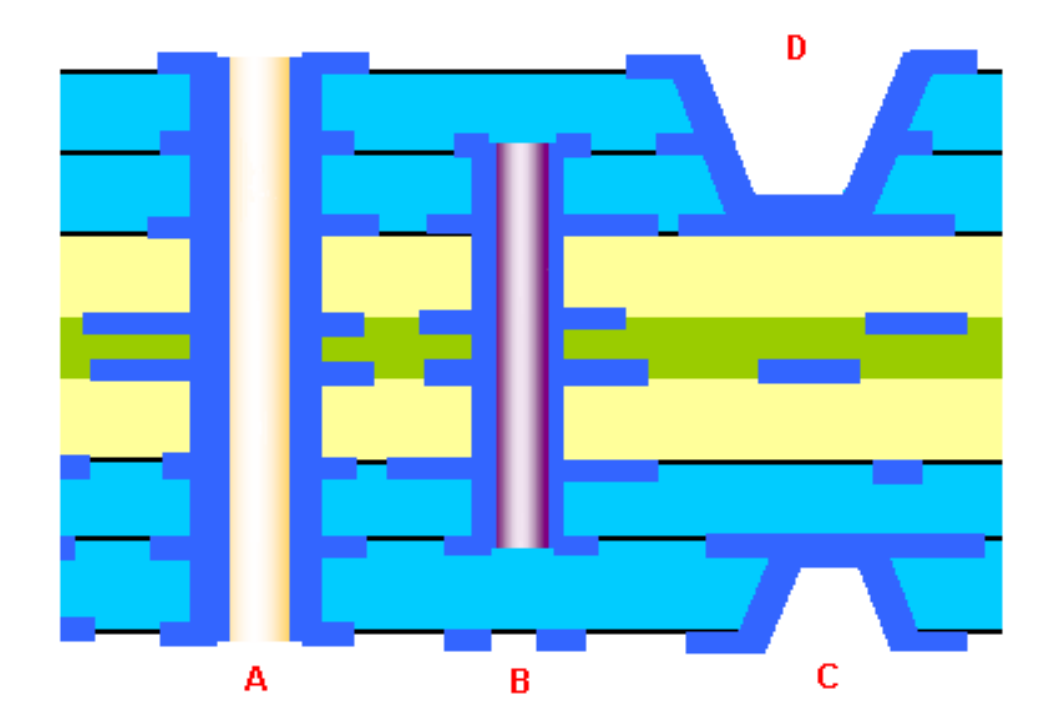

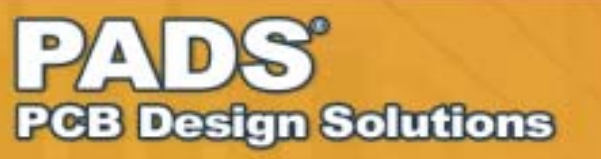

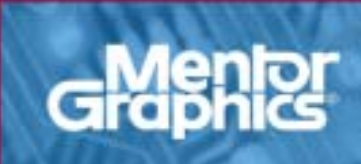

## ■ 下图是在PADS Router (BlazeRouter)的 Navigator窗口中看到的盲埋孔的剖面结构图:

Layer2 - Layer7的埋孔

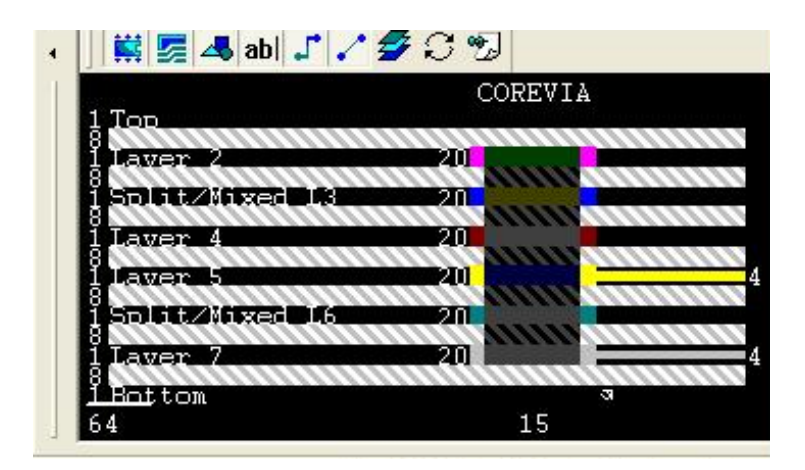

Layer1 - Layer2的盲孔

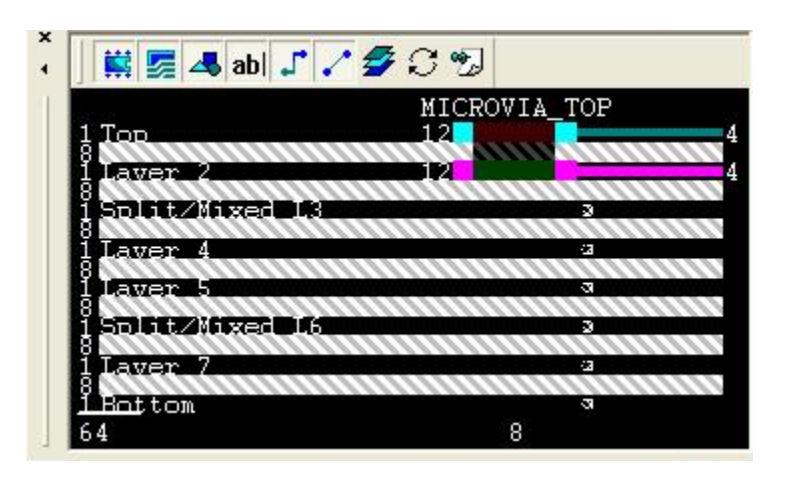

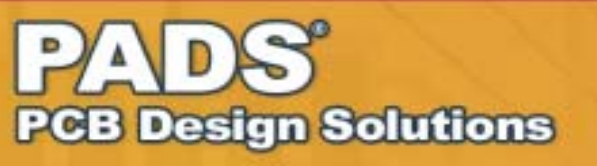

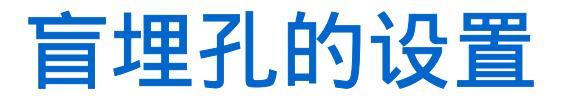

## ■ 设置Drill Pairs

• 点击菜单的Setup -Drill Pairs…,出现如 右图设置对话框

• 点击右边的Add按钮, 进行您所需要的层对 的设置

• 如右图进行了3种类型的盲埋孔设置和一种通孔类型的设置

| <sup>2</sup> Dril | Pairs Setup                                                                                                    |    |               | ×                             |
|-------------------|----------------------------------------------------------------------------------------------------|----|---------------|-------------------------------|
| Dril              | l Pairs                                                                                                    | OK |               |                               |
| #                 | Starting Layer                                                                                                    | #  | Ending Layer  | Canaal                        |
| 2                 | Inner Layer 2                                                                                                    | 7  | Inner Layer 7 | Cancer                        |
| 7                 | Inner Layer 7                                                                                                    | 8  | Bottom        | Help                          |
| 1                 | Тор                                                                                                    | 8  | Bottom        | <u></u>                       |
| 1                 | Top                                                                                                    | 2  | Inner Layer 2 |                               |
|                   | Top<br>Inner Layer 2<br>Inner Layer 3<br>Inner Layer 4<br>Inner Layer 5<br>Inner Layer 6<br>Inner Layer 7<br>Bottom |    |               | <u>A</u> dd<br>Delete<br>Edit |

PADS<sup>®</sup> PCB Design Solutions

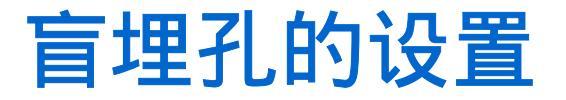

## ■ 设置Via类型

- 点击菜单的Setup Pad Stacks,
   再选择Pad Stack Type中的Via选项,出现如右图设置对话框。
- 点击左下部的Add Via按钮,进行 您所需要的Via类型的设置,包括 其钻孔尺寸,各层外径尺寸等等参 数。
- 如右图进行了3种类型的盲埋孔设 置和一种通孔类型的设置。

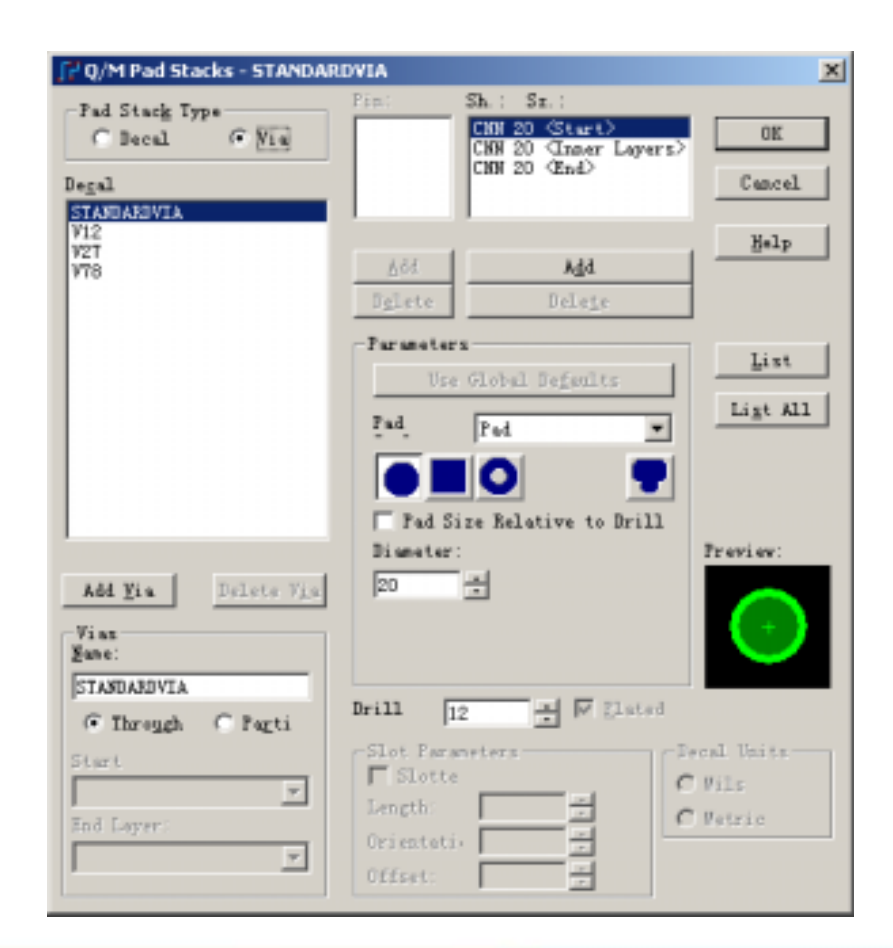

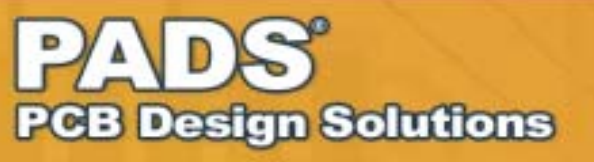

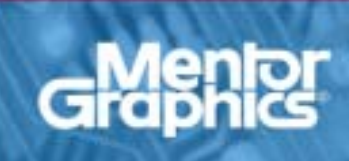

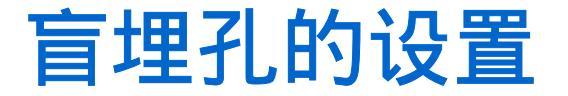

### ■ 设置Via类型

•如果是通孔类型,在左下部的 Vias选项中选择Through,如果 是盲埋孔类型,选择Partial选项

•当选择Partial类型的过孔时, 必须指定其起始层(Start Layer) 和结束层(End Layer)。如 V12和V27类型的盲埋孔设置如 右图

| Vias<br><u>N</u> ame: |          |
|-----------------------|----------|
| STANDARDVIA           |          |
| 💿 Through             | O Parti  |
| Start                 |          |
|                       | ~        |
| End Layer:            |          |
|                       | <b>_</b> |
|                       |          |

| -Vias<br><u>N</u> ame: |
|------------------------|
| V12                    |
| C Through 💿 Parti      |
| Start                  |
| Top                    |
| End Layer:             |
| Inner Layer 2 💌        |
|                        |

| Vias<br><u>N</u> ame: |                  |
|-----------------------|------------------|
| V27                   |                  |
| O Through             | 🖲 Pa <u>r</u> ti |
| Start                 |                  |
| Inner Layer           | 2 💌              |
| End Layer:            |                  |
| Inner Layer           | 7 💌              |
|                       |                  |

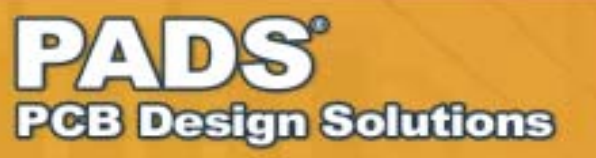

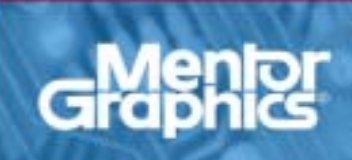

## ■ 在您进行盲埋孔的布线之前,请注意以下的几个设置:

### • 菜单Setup - Design Rules… - Default - Clearance中的Same Net 选项设置,如果您需要在SMD上打盲孔,请将其值设置为0。

| Same <u>N</u> et<br>All Corn <u>e</u> r Via       | -Trace <u>W</u> i              | i dth ——            | Minimu<br>4 | n Recom | mended      | Maximum<br>D    | OK<br>Cancel |  |
|---------------------------------------------------|--------------------------------|---------------------|-------------|---------|-------------|-----------------|--------------|--|
| Via     0       SMD     0     0       Trace     0 | -Clearan<br>A <u>l</u> l       | re<br><u>T</u> race | <u>V</u> ia | Pad     | <u>s</u> md | C <u>o</u> pper | Delete       |  |
| Pad 0                                             | T <u>r</u> ace<br>V <u>i</u> a | 4<br>4              | 4           |         |             |                 | Help         |  |
|                                                   | P <u>a</u> d                   | 4                   | 4           | 4       |             |                 |              |  |
|                                                   | SMD                            | 4                   | 4           | 4       | 4           |                 |              |  |
| Other                                             | $\underline{C}$ opper          | 4                   | 4           | 4       | 4           |                 |              |  |
| 2                                                 | Te <u>x</u> t                  | 4                   | 4           | 4       | 4           |                 | +            |  |
| Drill to Body to                                  | Board                          | 4                   | 4           | 4       | 4           |                 | <b>*</b>     |  |
| 4                                                 | Drill                          | 4                   | 4           | 4       | 4           | 4               |              |  |

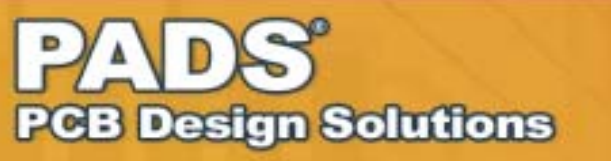

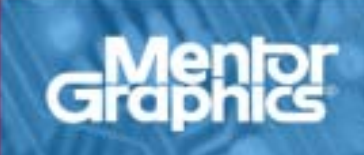

## 盲埋孔的走线

## ■ 在您进行盲埋孔的布线之前,请注意以下的几个设置(续)

菜单Setup - Design Rules…
Default - Routing中的
Selected Via选项设置,检
查是否设置的几种Via类型
都被选中了。

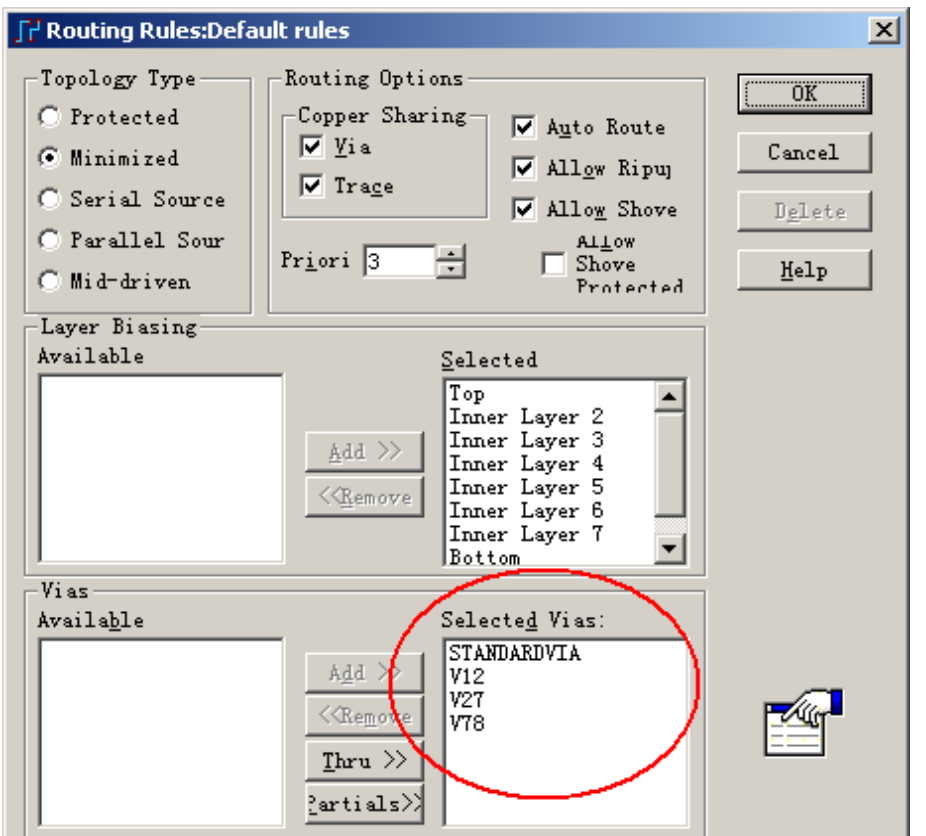

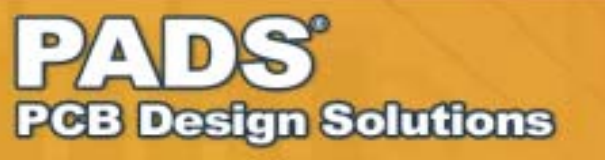

## ■ 在您进行盲埋孔的布线之前,请注意以下的几个设置(续)

• 菜单Setup - Design Rules… - Default - Pad Entry中的Via at SMD选 项设置,这个选项设置允许在SMD上打Via,但是这个选项只在PADS Router (BlazeRouter)中起作用,在PADS Layout中无效。

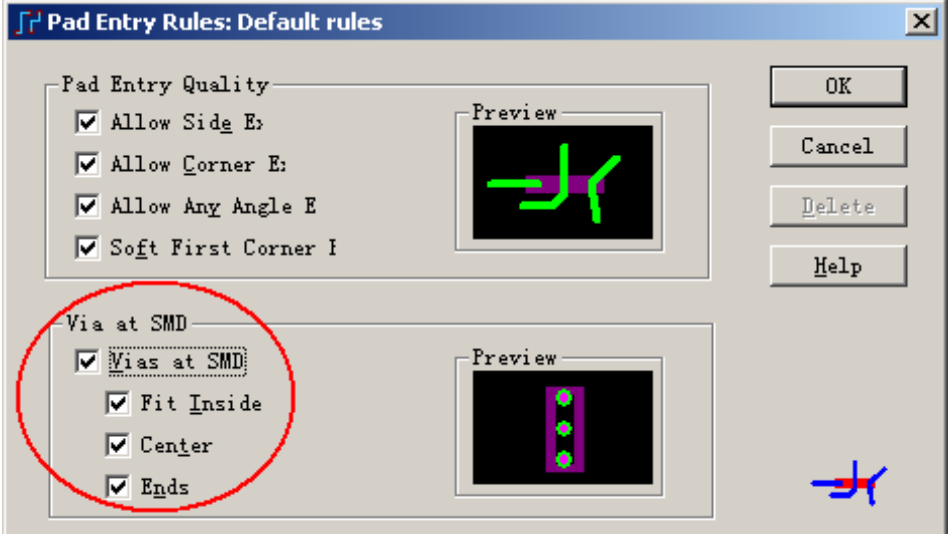

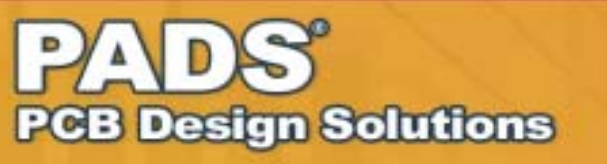

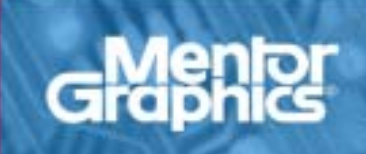

## 盲埋孔的走线

## ■ 在您进行盲埋孔的布线之前

• 菜单Setup - Preferences -Routing的Layer Pair设置,在 走各种不同的层对间的盲埋孔 时有影响,后续详细说明。

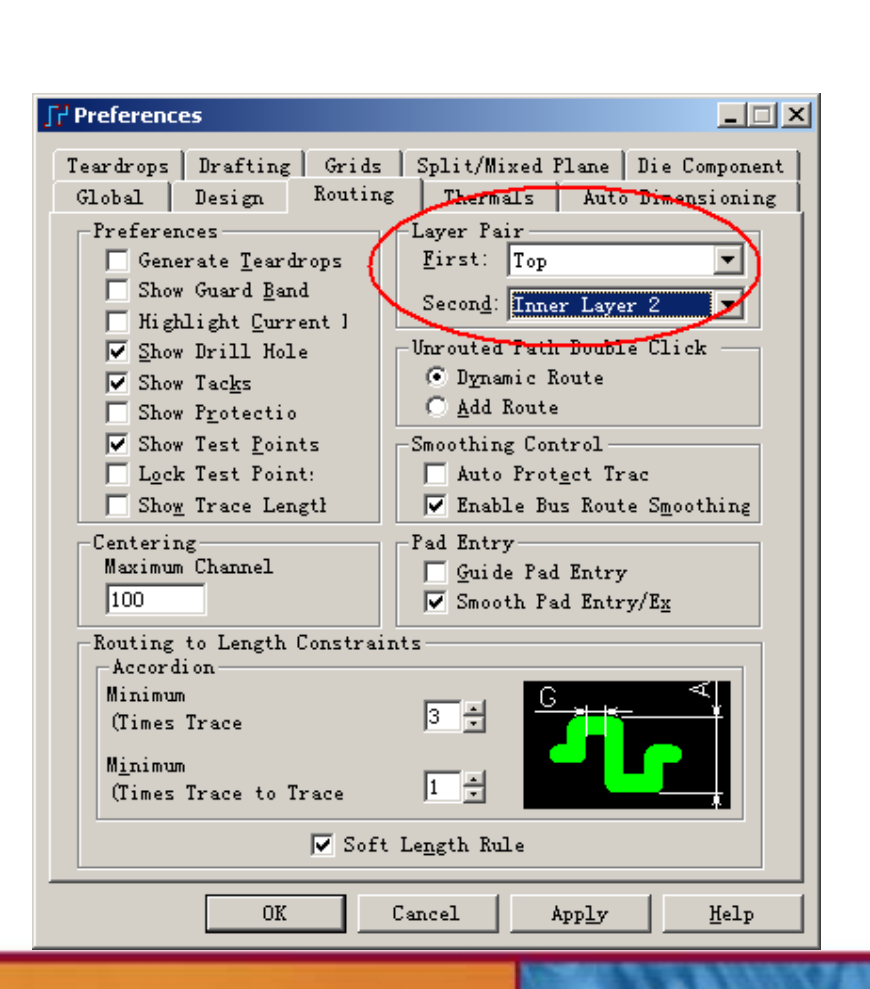

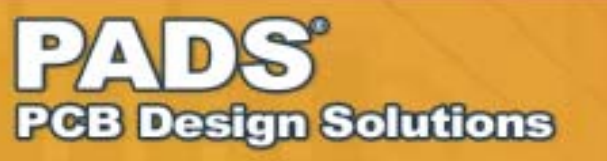

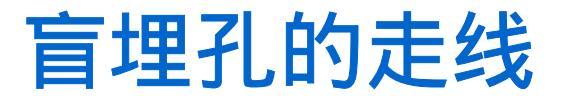

■ 当对Layer1的SMD走盲孔时,<mark>您将Layer Pair设置为Layer1</mark>-Layer2,这时如需要加V12类型的Via,因为这时可用的Via类型只有 V12和V18,而V27、V78类型是不可用的,因此有以下几种方法:

- ●按快捷键F4,加入V12类型Via
- •键盘输入无模命令,"L2"
- 点击鼠标右键,选择Add Via
- 按住键盘Shift,同时点击鼠标左键

使用以上方式均可以加入V12 Via。

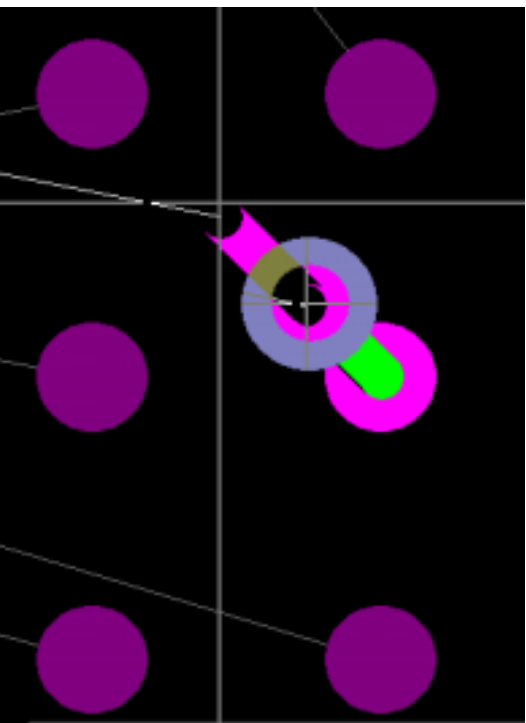

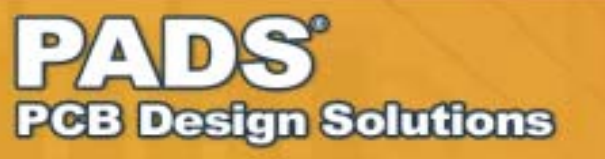

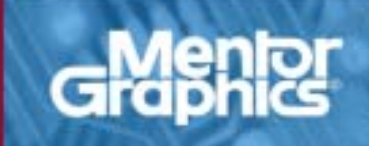

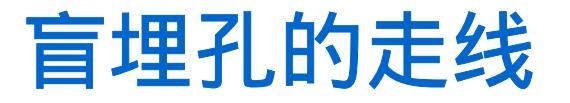

■ 当对Layer1的SMD走盲孔时,<mark>您将Layer Pair设置为Layer7</mark>-Layer8,这时如需要加V12类型的Via,您只能使用以下的方法:

•键盘输入无模命令,"L2"

而如果您使用以下的方法,都被加入V18类型的通孔,只能将走线 切换到L7或者L8

- ●按快捷键F4,将加入V18类型Via,
- 点击鼠标右键,选择Add Via
- 按住键盘Shift,同时点击鼠标左键

如果对Layer8的SMD走盲孔时,与以上所述有类似的规则!

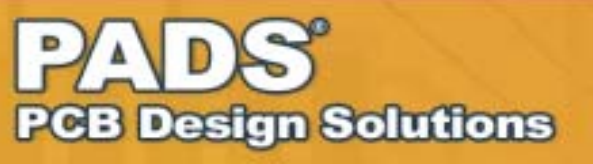

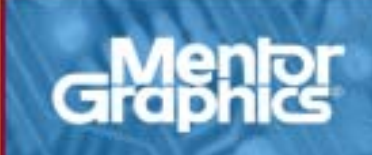

## 盲埋孔的走线

■ 如果需要在SMD上打盲孔时,对于Layer1上的SMD,您必须将 Layer Pair设置为Layer1 - Layer2,而对于Layer8上的SMD,您必须 将Layer Pair设置为Layer7 - Layer8,按以下两种方式打盲孔:

- 点击鼠标右键,选择Add Via
- 按住键盘Shift,同时点击鼠标左键

这样就可以成功地加入需要的Via, 如果Layer Pair设置不对,将会被加 入通孔V18类型的Via。

如下页图所示!

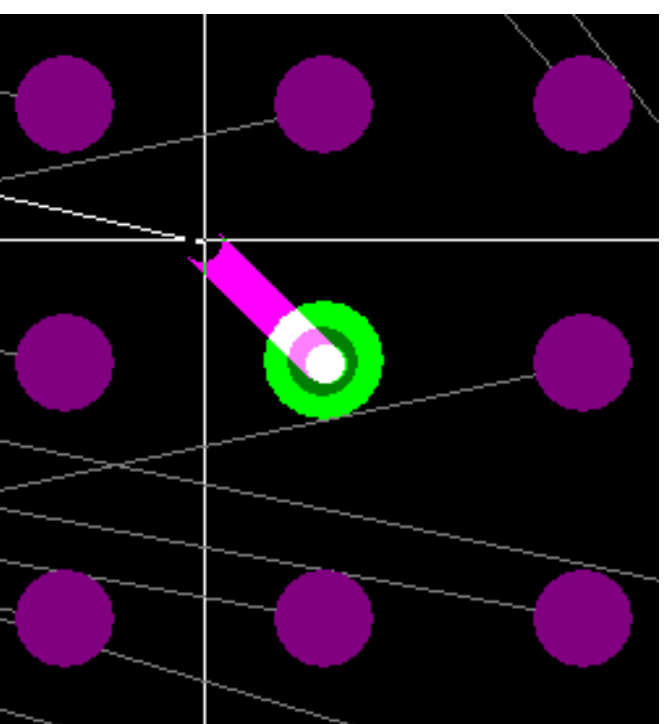

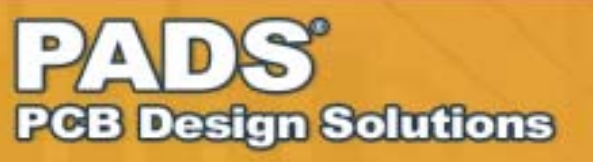

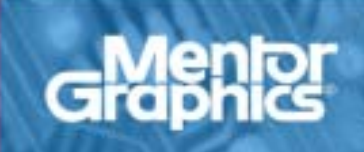

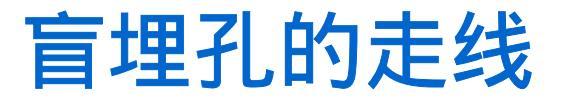

### 正确加入V12类型Via

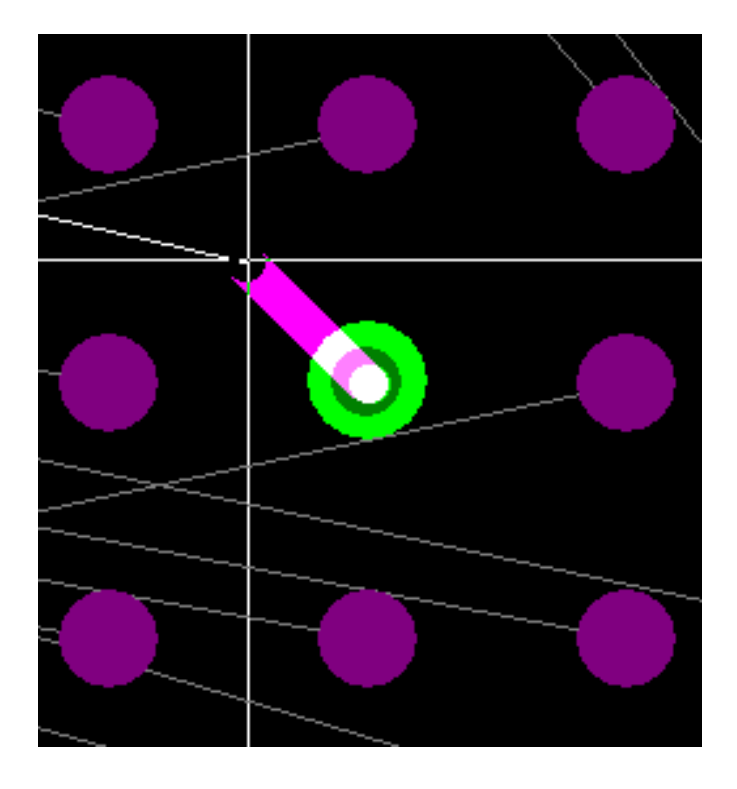

### 错误地加入了V18类型的Via

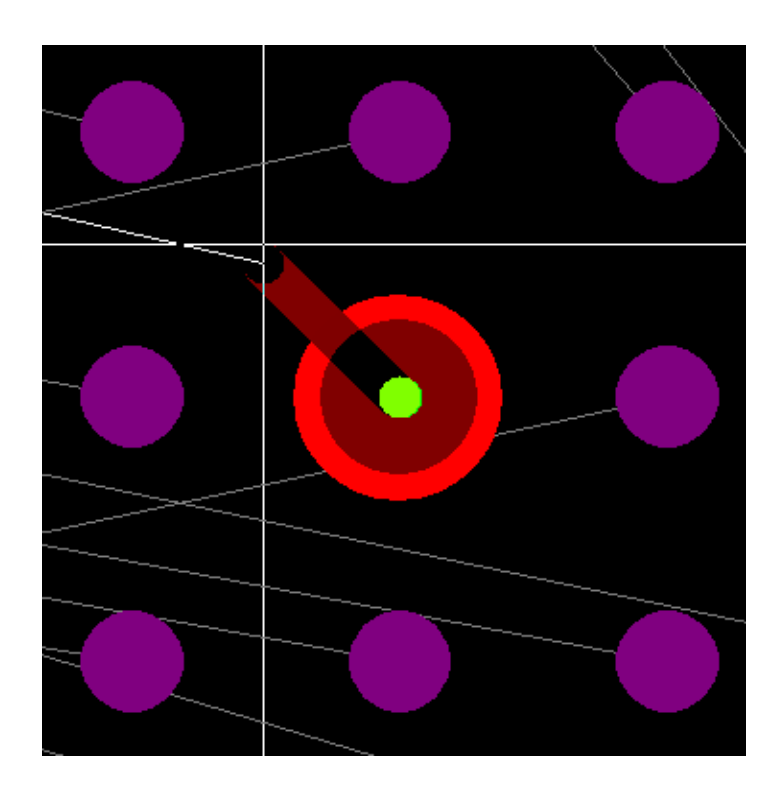

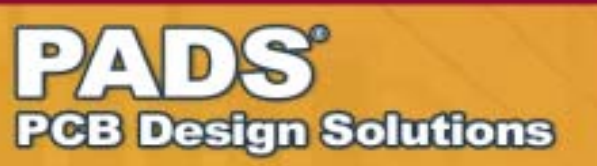

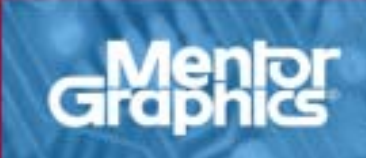

■ 对于盲埋孔的Gerber文件输出也是需要注意的地方,除 了正常输出各层Gerber文件之外,还必须输出如V12、 V27、V78层的NC Drill文件

• 点击菜单File - CAM… - Add - Document下拉选择NC Drill -Options,选择Holes下的Partial Via选框,在Drill下拉菜单中选择您 所需要建立的Drill类型,如"1 - 2"、"2 - 7"、"2 - 7"等。

• 产生每层NC Drill时,注意每层给一新名称,如 DRILL12, DRILL27, DRILL78, DRILL18,并在NC Drill option内设定一个X,Y值,如1000, 1000

> 比思电子有限公司 www.kgs.com.hk

如下图顺序所示!

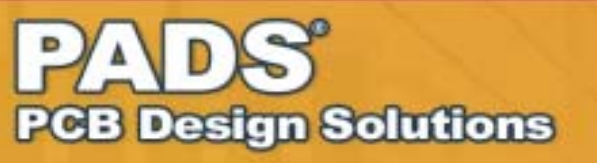

# Gerber文件输出

**Design Solutions** 

203

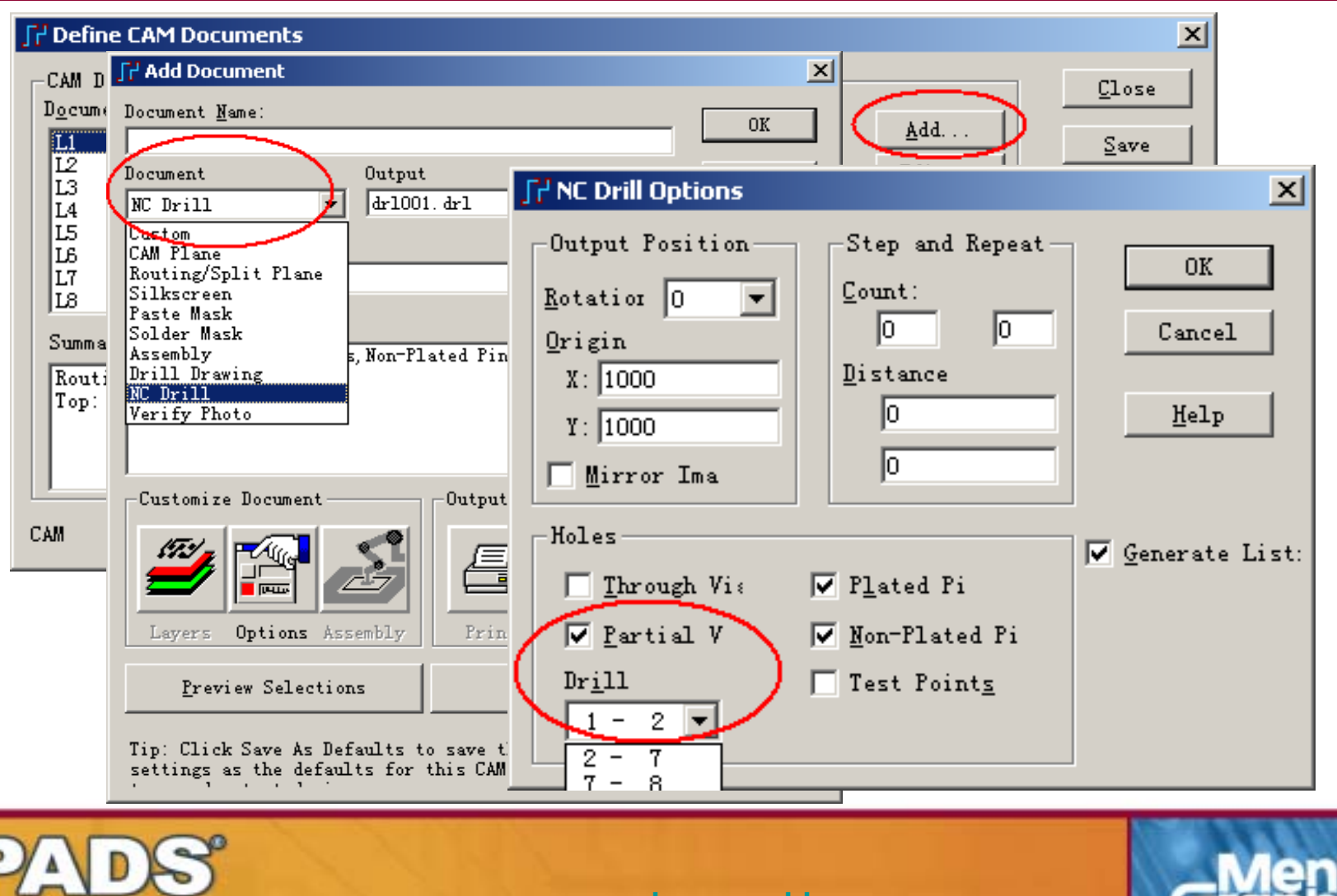

www.kgs.com.hk

■ 另外,如果您的L2 或 L7设置为Copper pour / Split Plane,在菜单 Setup - Perferences - Split/Mixed Plane的Automatic Actions下的 Remove unused pad选项必须注意:

> 比思电子有限公司 www.kgs.com.hk

- 在PADS Layout(PowerPCB)V5.2版 本中如果选择了"Remove Unused Pads" ,则必须同时将"Preserve Via Pads on Start and End Layers"选项选中(打勾)
- 在PADS Layout(PowerPCB)V5.2之 前的版本中必须取消"Remove Unused Pads"选项(不打勾),默认为打勾

因为L2-L7在生产过程中实为一片6层板, 在做金属化孔的电镀过程中V27在L2及 L7一定要PAD才能电镀。

Design Solutions

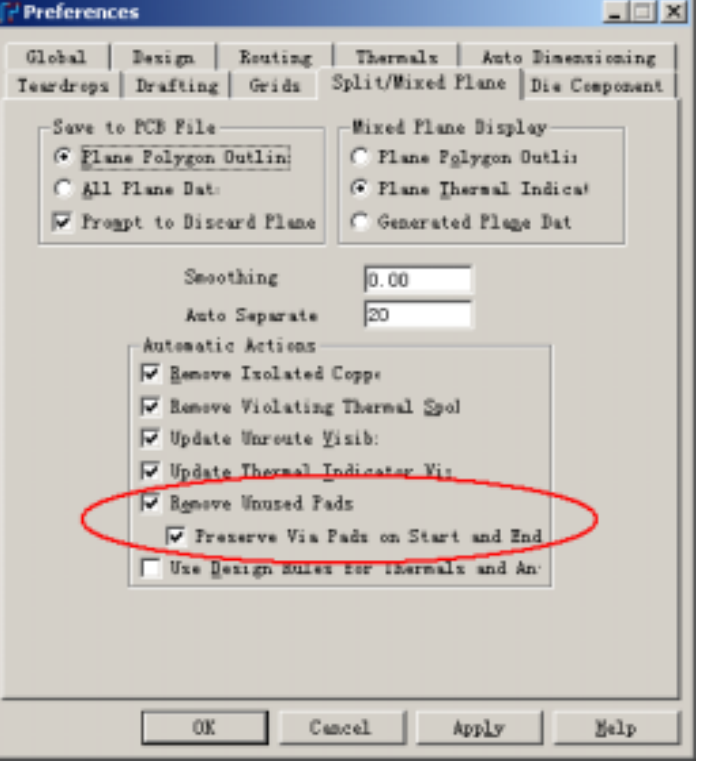

# KGS 比思电子有限公司

如有任何 PowerPCB 技术问题, 可直接与我们联络 :-

### 香港:

电话: 00852-26371886 传真: 00852-26466834

电邮: kgs@kgs.com.hk

### 上海:

电话: 021-62725136 传真: 021-62725137

电邮: <u>shkgs@kgs.com.hk</u>

#### 深圳:

电话: 0755-83778718 传真: 0755-83778585 电邮: <u>szkgs@kgs.com.hk</u>

### 北京:

电话: 010-82561903

传真: 010-82561814

电邮: <u>bjkgs@kgs.com.hk</u>

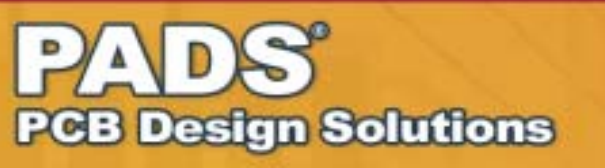

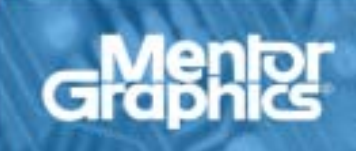

### 射频和天线设计培训课程推荐

易迪拓培训(www.edatop.com)由数名来自于研发第一线的资深工程师发起成立,致力并专注于微 波、射频、天线设计研发人才的培养;我们于 2006 年整合合并微波 EDA 网(www.mweda.com),现 已发展成为国内最大的微波射频和天线设计人才培养基地,成功推出多套微波射频以及天线设计经典 培训课程和 ADS、HFSS 等专业软件使用培训课程,广受客户好评;并先后与人民邮电出版社、电子 工业出版社合作出版了多本专业图书,帮助数万名工程师提升了专业技术能力。客户遍布中兴通讯、 研通高频、埃威航电、国人通信等多家国内知名公司,以及台湾工业技术研究院、永业科技、全一电 子等多家台湾地区企业。

易迪拓培训课程列表: http://www.edatop.com/peixun/rfe/129.html

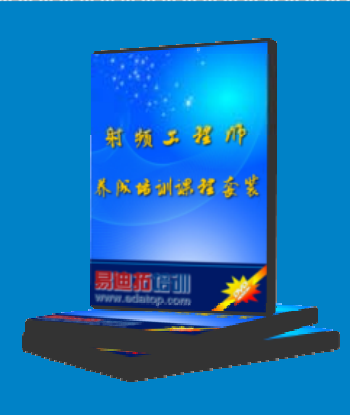

#### 射频工程师养成培训课程套装

该套装精选了射频专业基础培训课程、射频仿真设计培训课程和射频电 路测量培训课程三个类别共 30 门视频培训课程和 3 本图书教材; 旨在 引领学员全面学习一个射频工程师需要熟悉、理解和掌握的专业知识和 研发设计能力。通过套装的学习,能够让学员完全达到和胜任一个合格 的射频工程师的要求…

课程网址: http://www.edatop.com/peixun/rfe/110.html

#### ADS 学习培训课程套装

该套装是迄今国内最全面、最权威的 ADS 培训教程,共包含 10 门 ADS 学习培训课程。课程是由具有多年 ADS 使用经验的微波射频与通信系 统设计领域资深专家讲解,并多结合设计实例,由浅入深、详细而又 全面地讲解了 ADS 在微波射频电路设计、通信系统设计和电磁仿真设 计方面的内容。能让您在最短的时间内学会使用 ADS,迅速提升个人技 术能力,把 ADS 真正应用到实际研发工作中去,成为 ADS 设计专家...

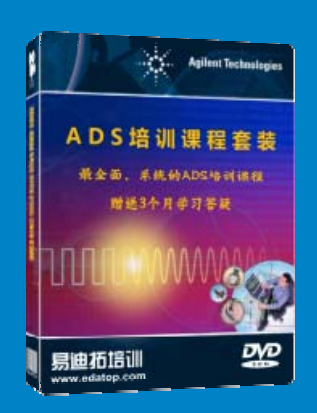

课程网址: http://www.edatop.com/peixun/ads/13.html

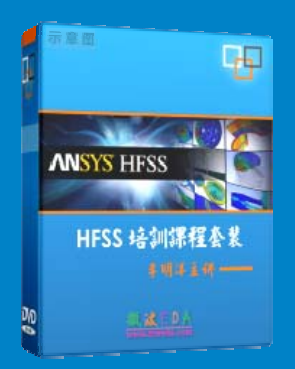

#### HFSS 学习培训课程套装

该套课程套装包含了本站全部 HFSS 培训课程,是迄今国内最全面、最 专业的 HFSS 培训教程套装,可以帮助您从零开始,全面深入学习 HFSS 的各项功能和在多个方面的工程应用。购买套装,更可超值赠送 3 个月 免费学习答疑,随时解答您学习过程中遇到的棘手问题,让您的 HFSS 学习更加轻松顺畅…

课程网址: http://www.edatop.com/peixun/hfss/11.html

#### CST 学习培训课程套装

该培训套装由易迪拓培训联合微波 EDA 网共同推出,是最全面、系统、 专业的 CST 微波工作室培训课程套装,所有课程都由经验丰富的专家授 课,视频教学,可以帮助您从零开始,全面系统地学习 CST 微波工作的 各项功能及其在微波射频、天线设计等领域的设计应用。且购买该套装, 还可超值赠送 3 个月免费学习答疑…

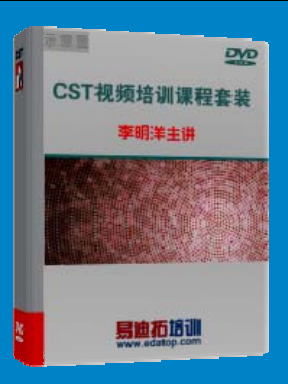

课程网址: http://www.edatop.com/peixun/cst/24.html

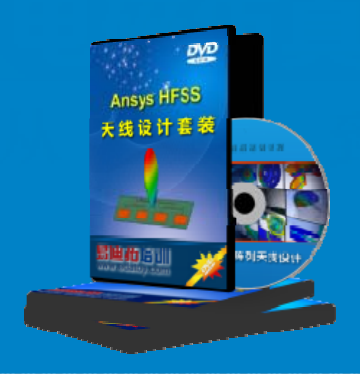

#### HFSS 天线设计培训课程套装

套装包含 6 门视频课程和 1 本图书,课程从基础讲起,内容由浅入深, 理论介绍和实际操作讲解相结合,全面系统的讲解了 HFSS 天线设计的 全过程。是国内最全面、最专业的 HFSS 天线设计课程,可以帮助您快 速学习掌握如何使用 HFSS 设计天线,让天线设计不再难…

课程网址: http://www.edatop.com/peixun/hfss/122.html

#### 13.56MHz NFC/RFID 线圈天线设计培训课程套装

套装包含 4 门视频培训课程,培训将 13.56MHz 线圈天线设计原理和仿 真设计实践相结合,全面系统地讲解了 13.56MHz 线圈天线的工作原理、 设计方法、设计考量以及使用 HFSS 和 CST 仿真分析线圈天线的具体 操作,同时还介绍了 13.56MHz 线圈天线匹配电路的设计和调试。通过 该套课程的学习,可以帮助您快速学习掌握 13.56MHz 线圈天线及其匹 配电路的原理、设计和调试…

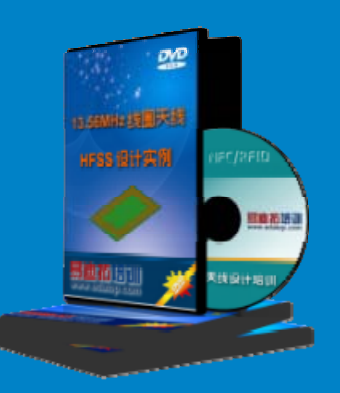

详情浏览: http://www.edatop.com/peixun/antenna/116.html

#### 我们的课程优势:

- ※ 成立于 2004 年, 10 多年丰富的行业经验,
- ※ 一直致力并专注于微波射频和天线设计工程师的培养,更了解该行业对人才的要求
- ※ 经验丰富的一线资深工程师讲授,结合实际工程案例,直观、实用、易学

#### 联系我们:

- ※ 易迪拓培训官网: http://www.edatop.com
- ※ 微波 EDA 网: http://www.mweda.com
- ※ 官方淘宝店: http://shop36920890.taobao.com

专注于微波、射频、大线设计人才的培养 **房迪拓培训** 官方网址: http://www.edatop.com

淘宝网店:http://shop36920890.taobao.cor